Here's how to set up a word processing app to print out cards (I used Pages):

1. Configure the page layout to be 3" x 5". Here's the Page

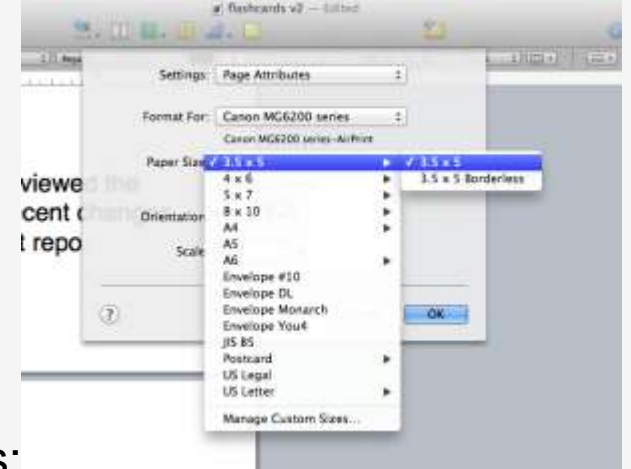

Setup dialog box for Pages:

- 2. Add your flashcards to the document! Add the cards with the front and back of each flashcard as single, adjacent pages.
- 3. To make the printing work, I set up 2 printing presets one called 'front flashcards' and the other called 'back flashcards'. The 'front' is set up to print *odd pages* only, and 'back' is set up to print *even pages* only and in *reverse order*.
- 4. Print the front side of the cards using your 'front flashcards' preset.
- 5. Flip the stack of cards over, face down, and put them back into the paper feeder
- 6. Print the other side of the flashcards using your 'back flashcards' preset.

That's it!